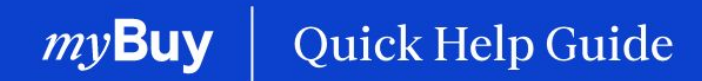

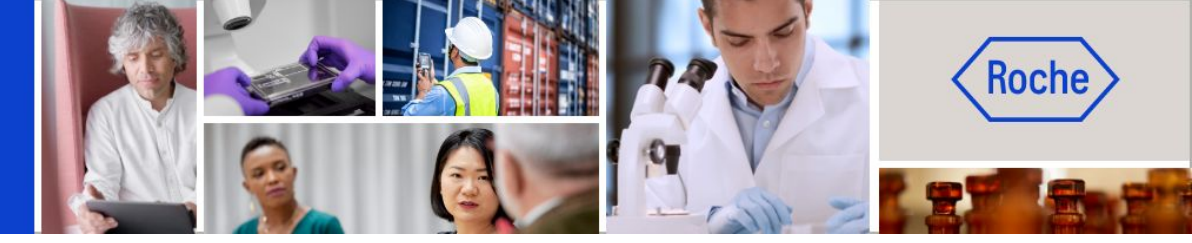

## Aufträge verwalten

#### In dieser Anleitung erfahren Sie

| - | wie Sie Aufträge bestätigen           | Seite 2 |
|---|---------------------------------------|---------|
| - | wie Sie eine Änderungsanfrage stellen | Seite 6 |
| - | wie Sie einen Lieferavis erstellen    | Seite 9 |

Aufträge verwalten | Kurzanleitung 1

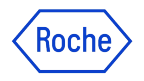

### Bitte denken Sie bei allen Aufträgen daran:

Über myBuy erteilte Aufträge haben ein bestimmtes Nummerierungsschema: **P000012345** 

Die Bestätigung einer Bestellung von Roche bedeutet, dass Sie mit den in der Bestellung angegebenen Waren oder Dienstleistungen, dem Preis, der Menge, den Bedingungen, Versanddaten und -gebühren einverstanden sind.

Prüfen Sie einen neuen Auftrag sorgfältig, bevor Sie ihn bestätigen. Erstellen Sie bei Bedarf einen Änderungsanforderung.

Um Aufträge zu bestätigen, gibt es zwei Optionen:

- 1. Per E-Mail (Bestellung als PDF angehängt)
- 2. Indem Sie sich in myBuy GEP SMART einloggen my**Buy**

Achtung: Wenn die Bestellung bestätigt wird und Änderungen erforderlich sind, muss dies von Roche initiiert werden. Die ursprüngliche Bestellung wird storniert, Änderungen werden vorgenommen und die Bestellung wird dann erneut an den Lieferanten gesendet.

## **Auftrag per E-Mail** bestätigen

Die Benachrichtigungen über neue Aufträge kommen von:

global.mybuy@roche.com ٠ (für Roche Lieferanten)

Die Auftragsinformationen werden als PDF-Datei angehängt.

Den Auftrag bestätigen:

- Klicken Sie in der E-Mail auf den 1 Link zum **Bestätigen**.
- 2 Es erscheint eine Bestätigungsmeldung.

| Date: Wed 10 Aug 2022 at 14:20                                                                                                    |                                                                                                    |              |
|----------------------------------------------------------------------------------------------------|----------------------------------------------------------------------------------------------------|--------------|
| Subject: HANDLUNGSBEDARF: Bestellung (P000106                                                                                                    | 3312) von F. Hoffmann-La Roche AG bedarf Ihrer Bestätigung                                                                                                    |              |
| To: <rochesupplier123@gmail.com></rochesupplier123@gmail.com>                                                                                                    |                                                                                                    |              |
|                                                                                                    |                                                                                                    |              |
|                                                                                                    |                                                                                                    |              |
|                                                                                                    |                                                                                                    |              |
|                                                                                                    | Bacha                                                                                                    |              |
|                                                                                                    |                                                                                                    |              |
|                                                                                                    |                                                                                                    |              |
|                                                                                                    |                                                                                                    |              |
| Senr geenre(r) 3M SCHWEIZ GMBH Contact,                                                                                                    |                                                                                                    |              |
| Wir möchten Sie darauf hinweisen, dass die Bestellun                                                                                                    | g PO1 for jbmaccontractprSA (P000106312) von F. Hoffmann-La Roche AG in Höhe von 555.00 CHF noch nicht von Ihnen bestätig                                                                                                    | t            |
| wurde. Klicken Sie hier, um die Einzelheiten zu dem A                                                                                                    | uftrag anzusehen und ihn zu bestätigen.                                                                                                    |              |
| Please use the User Name :                                                                                                    | for logging in the system.                                                                                                    |              |
| Üb 01 achfolgenden Schaltflächen können Sie die                                                                                                    | Resellungauch direkt bestätigen                                                                                                    |              |
|                                                                                                    | Soonangadon anone Sootaagon.                                                                                                    |              |
|                                                                                                    |                                                                                                    |              |
| Postötigen                                                                                                    |                                                                                                    |              |
| Bestätigen                                                                                                    |                                                                                                    |              |
| Bestätigen                                                                                                    |                                                                                                    |              |
| Bestätigen                                                                                                    |                                                                                                    |              |
| Bestätigen<br>Freundliche Grüsse                                                                                                    |                                                                                                    |              |
| Bestätigen<br>Freundliche Grüsse<br>F. Hoffmann-La Roche AG                                                                                                    |                                                                                                    | L            |
| Bestätigen<br>Freundliche Grüsse<br>F. Hoffmann-La Roche AG                                                                                                    |                                                                                                    | I            |
| Bestättigen<br>Freundliche Grüsse<br>F. Hoffmann-La Roche AG<br>Sie erhalten diese E-Mail, weil Ihr Unternehmen als be<br>ist eine automatisch erstellte Nachricht die Sie über ur                                                                                                    | sstehender oder potenzieller Lieferant der F. Hoffmann-La Roche AG oder eines Mitglieds der Roche-Gruppe bei uns geführt ist. Die<br>sere Reschaffungsplatform myßur, die von GEP. Smart betrieben wird, erhalten baben. Ein weitere Informationen und Kontaktrate                                                                                                    | 15           |
| Bestätigen<br>Freundliche Grüsse<br>F. Hoffmann-La Roche AG<br>Sie erhalten diese E-Mail, weil Ihr Unternehmen als be<br>ist eine automatisch erstelle Nachricht, die Sie über ur<br>besuchen Sie bitte den Abschnitt für Lieferanten auf d                                                                                                    | astehender oder potenzieller Lieferant der F. Hoffmann-La Roche AG oder eines Mitglieds der Roche-Gruppe bei uns geführt ist. Die<br>nsere Beschaffungsplattform myBuy, die von GEP Smart betrieben wird, erhalten haben. Für weitere Informationen und Kontaktdate<br>er <u>Roche-Website</u> . Bitte antworten Sie nicht auf diese E-Mail.                                                                                                    | ıs<br>n      |
| Bestätigen<br>Freundliche Grüsse<br>F. Hoffmann-La Roche AG<br>Sie erhalten diese E-Mail, weil Ihr Unternehmen als be<br>ist eine automatisch erstelle Nachricht, die Sie über um<br>besuchen Sie bitte den Abschnitt für Lieferanten auf d                                                                                                    | astehender oder potenzieller Lieferant der F. Hoffmann-La Roche AG oder eines Mitglieds der Roche-Gruppe bei uns geführt ist. Die<br>sere Beschaffungsplattform myBuy, die von GEP Smart betrieben wird, erhalten haben. Für weitere Informationen und Kontaktdate<br>er <u>Roche-Website</u> . Bitte antworten Sie nicht auf diese E-Mail.                                                                                                    | ıs<br>n      |
| Bestättigen<br>Freundliche Grüsse<br>F. Hoffmann-La Roche AG<br>Sie erhalten diese E-Mail, weil Ihr Unternehmen als be<br>ist eine automatisch erstelle Nachricht, die Sie über un<br>besuchen Sie bitte den Abschnitt für Lieferanten auf d<br>Vertraulichkeitshinweis: Diese Mitteilung ist ausschliese<br>Falle Sie nicht der kabschribtigte Adresset auf inform                                                                       | estehender oder potenzieller Lieferant der F. Hoffmann-La Roche AG oder eines Mitglieds der Roche-Gruppe bei uns geführt ist. Die<br>sere Beschaffungsplattform myßuy, die von GEP Smart betrieben wird, erhalten haben. Für weitere Informationen und Kontaktdate<br>er <u>Roche-Wabsite</u> . Bitte antworten Sie nicht auf diese E-Mail.<br>seilch für den/die angeführten Adressat/-en bestimmt und kann vertrauliche und/oder rechtlich geschützte Informationen enthalten.                                                                                                    | is<br>n      |
| Bestättigen<br>Freundliche Grüsse<br>F. Hoffmann-La Roche AG<br>Sie erhalten diese E-Mail, weil Ihr Unternehmen als br<br>ist eine automatisch erstelle Nachricht, die Sie über ur<br>besuchen Sie bitte den Abschnitt für Lieferanten auf d<br>Vertraulichkeitshinweis: Diese Mitteilung ist ausschlies<br>Falls Sie nicht der beabsichtigte Adressat sind, inform<br>ist untersagt.                                                     | estehender oder potenzieller Lieferant der F. Hoffmann-La Roche AG oder eines Mitglieds der Roche-Gruppe bei uns geführt ist. Die<br>sere Beschaffungsplattform myßuy, die von GEP Smart betrieben wird, erhalten haben. Für weitere Informationen und Kontaktdate<br>er <u>Roche-Website</u> . Bitte antworten Sie nicht auf diese E-Mail.<br>selich für den/die angeführten Adressat/-en bestimmt und kann vertrauliche und/oder rechtlich geschützte Informationen enthalten.<br>ieren Sie bitte umgehend den Absender und löschen Sie diese Nachricht. Jede unbefugte Nutzung von Inhalten aus dieser Mitteilur                                                 | ıs<br>n<br>g |
| Bestättigen<br>Freundliche Grüsse<br>F. Hoffmann-La Roche AG<br>Sie erhalten diese E-Mail, weil Ihr Unternehmen als be<br>ist eine automatisch erstelle Nachricht, die Sie über un<br>besuchen Sie bitte den Abschnitt für Lieferanten auf d<br>Vertraulichkeitshinweis: Diese Mitteilung ist ausschlies<br>Falls Sie nicht der beabsichtigte Adressat sind, inform<br>ist untersagt.                                                     | estehender oder potenzieller Lieferant der F. Hoffmann-La Roche AG oder eines Mitglieds der Roche-Gruppe bei uns geführt ist. Die<br>sere Beschaffungsplattform myBuy, die von GEP Smart betrieben wird, erhalten haben. Für weitere Informationen und Kontaktdate<br>er <u>Roche-Website</u> . Bitte antworten Sie nicht auf diese E-Mail.<br>sslich für den/die angeführten Adressat/-en bestimmt und kann vertrauliche und/oder rechtlich geschützte Informationen enthalten.<br>ieren Sie bitte umgehend den Absender und löschen Sie diese Nachricht. Jede unbefugte Nutzung von Inhalten aus dieser Mitteilur                                                 | ıs<br>n<br>g |
| Bestättigen<br>Freundliche Grüsse<br>F. Hoffmann-La Roche AG<br>Sie erhalten diese E-Mail, weil Ihr Unternehmen als b<br>ist eine automatisch erstelle Nachricht, die Sie über ur<br>besuchen Sie bitte den Abschnitt für Lieferanten auf d<br>Vertraulichkeitshinweis: Diese Mitteilung ist ausschlies<br>Falls Sie nicht der beabsichtigte Adressat sind, inform<br>ist untersagt.                                                      | estehender oder potenzieller Lieferant der F. Hoffmann-La Roche AG oder eines Mitglieds der Roche-Gruppe bei uns geführt ist. Die<br>nsere Beschaffungsplattform myBuy, die von GEP Smart betrieben wird, erhalten haben. Für weitere Informationen und Kontaktdate<br>er <u>Roche-Website</u> . Bitte antworten Sie nicht auf diese E-Mail.<br>sslich für den/die angeführten Adressat/-en bestimmt und kann vertrauliche und/oder rechtlich geschützte Informationen enthalten.<br>ieren Sie bitte umgehend den Absender und löschen Sie diese Nachricht. Jede unbefugte Nutzung von Inhalten aus dieser Mitteilur                                                | is<br>n<br>g |
| Bestättigen<br>Freundliche Grüsse<br>F. Hoffmann-La Roche AG<br>Sie erhalten diese E-Mail, weil Ihr Unternehmen als b<br>ist eine automatisch erstelle Nachricht, die Sie über ur<br>besuchen Sie bitte den Abschnitt für Lieferanten auf d<br>Vertraulichkeitshinweis: Diese Mitteilung ist ausschlies<br>Falls Sie nicht der beabsichtigte Adressat sind, inform<br>ist untersagt.                                                      | astehender oder potenzieller Lieferant der F. Hoffmann-La Roche AG oder eines Mitglieds der Roche-Gruppe bei uns geführt ist. Die<br>nsere Beschaffungsplattform myBuy, die von GEP Smart betrieben wird, erhalten haben. Für weitere Informationen und Kontaktdate<br>er Roche-Website. Bitte antworten Sie nicht auf diese E-Mail.<br>sslich für dend/die angeführten Adressat/-en bestimmt und kann vertrauliche und/oder rechtlich geschützte Informationen enthalten.<br>ieren Sie bitte umgehend den Absender und löschen Sie diese Nachricht. Jede unbefugte Nutzung von Inhalten aus dieser Mitteilur                                                       | is<br>n<br>g |
| Bestättigen<br>Freundliche Grüsse<br>F. Hoffmann-La Roche AG<br>Sie erhalten diese E-Mail, weil hr Unternehmen als be<br>ist eine automatisch erstelle Nachricht, die Sie über ur<br>besuchen Sie bitte den Abschnitt für Lieferanten auf d<br>Vertraulichkeitshinweis: Diese Mitteilung ist ausschlies<br>Falls Sie nicht der beabsichtigte Adressat sind, inform<br>ist untersagt.                                                      | astehender oder potenzieller Lieferant der F. Hoffmann-La Roche AG oder eines Mitglieds der Roche-Gruppe bei uns geführt ist. Die<br>nsere Beschaffungsplattform myBuy, die von GEP Smart betrieben wird, erhalten haben. Für weitere Informationen und Kontaktdate<br>er Roche-Website. Bitte antworten Sie nicht auf diese E-Mail.<br>sslich für den/die angeführten Adressat/-en bestimmt und kann vertrauliche und/oder rechtlich geschützte Informationen enthalten.<br>ieren Sie bitte umgehend den Absender und löschen Sie diese Nachricht. Jede unbefugte Nutzung von Inhalten aus dieser Mitteilur                                                        | ıs<br>n<br>g |
| Bestätigen<br>Freundliche Grüsse<br>F. Hoffmann-La Roche AG<br>Sie erhalten diese E-Mail, weil Ihr Unternehmen als be<br>ist eine automatisch erstelle Nachricht, die Sie über un<br>besuchen Sie bitte den Abschnitt für Lieferanten auf d<br>Vertraulichkeitshinweis: Diese Mitteilung ist ausschlies<br>Falls Sie nicht der beabsichtigte Adressat sind, inform<br>ist untersagt.<br>One attachment • Scanned by Gmail ①               | astehender oder potenzieller Lieferant der F. Hoffmann-La Roche AG oder eines Mitglieds der Roche-Gruppe bei uns geführt ist. Die<br>hsere Beschaffungsplattform myBuy, die von GEP Smart betrieben wird, erhalten haben. Für weitere Informationen und Kontaktdate<br>er <u>Roche-Website</u> . Bitte antworten Sie nicht auf diese E-Mail.<br>sslich für den/die angeführten Adressat/-en bestimmt und kann vertrauliche und/oder rechtlich geschützte Informationen enthalten.<br>ieren Sie bitte umgehend den Absender und löschen Sie diese Nachricht. Jede unbefugte Nutzung von Inhalten aus dieser Mitteilur<br><u>(Roche-</u><br>02                        | ıs<br>n<br>g |
| Bestättigen<br>Freundliche Grüsse<br>F. Hoffmann-La Roche AG<br>Sie erhalten diese E-Mail, weil Ihr Unternehmen als be<br>ist eine automatisch erstelle Nachricht, die Sie über un<br>besuchen Sie bitte den Abschnitt für Lieferanten auf d<br>Vertraulichkeitshinweis: Diese Mitteilung ist ausschlies<br>Falls Sie nicht der beabsichtigte Adressat sind, inform<br>ist untersagt.<br>One attachment - Scanned by Gmail ①              | estehender oder potenzieller Lieferant der F. Hoffmann-La Roche AG oder eines Mitglieds der Roche-Gruppe bei uns geführt ist. Die<br>sere Beschaffungsplattform myBuy, die von GEP Smart betrieben wird, erhalten haben. Für weitere Informationen und Kontaktdate<br>er <u>Roche-Websile</u> . Bitte antworten Sie nicht auf diese E-Mail.<br>sslich für den/die angeführten Adressat/-en bestimmt und kann vertrauliche und/oder rechtlich geschützte Informationen enthalten.<br>ieren Sie bitte umgehend den Absender und löschen Sie diese Nachricht. Jede unbefugte Nutzung von Inhalten aus dieser Mitteilur<br>(Roche)<br>02                                | ıs<br>n      |
| Bestättigen<br>Freundliche Grüsse<br>F. Hoffmann-La Roche AG<br>Sie erhalten diese E-Mail, weil Ihr Unternehmen als be<br>ist eine automatisch erstelle Nachricht, die Sie über ur<br>besuchen Sie bitte den Abschnitt für Lieferanten auf d<br>Vertraulichkeitshinweis: Diese Mitteilung ist ausschlies<br>Falls Sie nicht der beabsichtigte Adressat sind, inform<br>ist untersagt.<br>One attachment • Scanned by Gmail ()             | astehender oder potenzieller Lieferant der F. Hoffmann-La Roche AG oder eines Mitglieds der Roche-Gruppe bei uns geführt ist. Die<br>nsere Beschaffungsplattform myBuy, die von GEP Smart betrieben wird, erhalten haben. Für weitere Informationen und Kontaktdate<br>er Roche-Wabsite. Bitte antworten Sie nicht auf diese E-Mail.<br>sslich für den/die angeführten Adressat/-en bestimmt und kann vertrauliche und/oder rechtlich geschützte Informationen enthalten.<br>ieren Sie bitte umgehend den Absender und löschen Sie diese Nachricht. Jede unbefugte Nutzung von Inhalten aus dieser Mitteilur<br>(floche)<br>(O2)<br>Order Acknowledged Successfully | g            |
| Bestättigen<br>Freundliche Grüsse<br>F. Hoffmann-La Roche AG<br>Sie erhalten diese E-Mail, weil Ihr Unternehmen als be<br>ist eine automatisch erstelle Nachricht, die Sie über ur<br>besuchen Sie bitte den Abschnitt für Lieferanten auf d<br>Vertraulichkeitshinweis: Diese Mitteilung ist ausschlief<br>Falls Sie nicht der beabsichtigte Adressat sind, inform<br>ist untersagt.<br>One attachment - Scanned by Gmail ()             | estehender oder potenzieller Lieferant der F. Hoffmann-La Roche AG oder eines Mitglieds der Roche-Gruppe bei uns geführt ist. Die<br>nsere Beschaffungsplattform myBuy, die von GEP Smart betrieben wird, erhalten haben. Für weitere Informationen und Kontaktdate<br>er Roche-Website. Bitte antworten Sie nicht auf diese E-Mail.<br>sslich für den/die angeführten Adressat/-en bestimmt und kann vertrauliche und/oder rechtlich geschützte Informationen enthalten.<br>ieren Sie bitte umgehend den Absender und löschen Sie diese Nachricht. Jede unbefugte Nutzung von Inhalten aus dieser Mitteilur<br>(foche)<br>Order Acknowledged Successfully          | ıs<br>n<br>g |
| Bestättigen         Freundliche Grüsse         F. Hoffmann-La Roche AG         Sie erhalten diese E-Mail, weil Ihr Unternehmen als be ist eine automatisch erstelle Nachricht, die Sie über um besuchen Sie bitte den Abschnitt für Lieferanten auf d         Vertraulichkeitshinweis: Diese Mitteilung ist ausschlies Falls Sie nicht der beabsichtigte Adressat sind, inform ist untersagt.         One attachment • Scanned by Gmail ① | astehender oder potenzieller Lieferant der F. Hoffmann-La Roche AG oder eines Mitglieds der Roche-Gruppe bei uns geführt ist. Die<br>nsere Beschaffungsplattform myBuy, die von GEP Smart betrieben wird, erhalten haben. Für weitere Informationen und Kontaktdate<br>er Roche-Website. Bitte antworten Sie nicht auf diese E-Mail.<br>sslich für den/die angeführten Adressat/-en bestimmt und kann vertrauliche und/oder rechtlich geschützte Informationen enthalten.<br>ieren Sie bitte umgehend den Absender und löschen Sie diese Nachricht. Jede unbefugte Nutzung von Inhalten aus dieser Mitteilur<br>froche<br>O2<br>Order Acknowledged Successfully     | 9            |

HANDI LINGSBEDARE: Bestellung (P000106312) von E. Hoffmann-I. a. Roche A.G. bedarf Ibrer

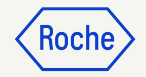

## Auftrag via Portal bestätigen

Melden Sie sich im GEP Business Network an und wählen Sie den Roche Kunden. Dann:

- 1. Klicken Sie auf das Modul **Einkaufsbelege**.
- 2. Klicken Sie auf die Registerkarte **AUFTRAG**.
- 3. Klicken Sie auf **die** Unterregisterkarte "An Lieferanten gesendet".
- 4. Wählen Sie den neuen **Auftrag**, den Sie überprüfen möchten.

|                       |        |                        | 01                           |            |                                            |             |             |              |                              |                        |         |                         |    |                    |                     |                 |
|-----------------------|--------|------------------------|------------------------------|------------|--------------------------------------------|-------------|-------------|--------------|------------------------------|------------------------|---------|-------------------------|----|--------------------|---------------------|-----------------|
| myB                   | JYuur2 | Katalog                | Einkaufsbelege               | Rechnunger | n Buy Sell                                 | Control Tow | ver Bestand | lsverwaltung | Zusammen                     | arbeit In Der Lieferke | tte QMS |                         | s  | iuchen             | Ω                   |                 |
| لا<br>ش<br>Startseite | Do'    | 02 nte                 | 03                           |            |                                            |             |             |              |                              |                        |         |                         |    |                    |                     |                 |
| Meine<br>Aufgaben     |        | Alle<br>3              | An Lieferanten (<br><b>2</b> | gesendet   | bestätigt vom Lie <sup>.</sup><br><b>1</b> | eranten     |             |              |                              |                        |         |                         |    | 🛃 Exportieren 🗄    | 🛱 Attribute verwalt | en 🖓 Filtern    |
| Lieferantenp          |        | Auftragsname<br>Suchen |                              | †↓         | Auftragsnumme<br>Suchen                    | r †↓        | Lieferant   | †↓           | Erstellt am                  | †↓ Auftrage            | wert 1  | Status                  | ţţ | Close Order Status | ţţ                  | Erwartetes Lief |
|                       | 04     | PO1 for Test_Digi      | al Consulting                |            | P100021566                                 |             |             |              | 6/9/2023                     | CHF 500                | .00     | An Lieferanten gesendet |    | Open               |                     | 6/9/2023        |
| Mehr                  | 3      | P01 for Test_Digi      | al Consulting Services F     | or Website | P100021561                                 |             |             | Z            | 6/9/2023<br>eilen pro Seite: | CHF 500                | >       | An Lieferanten gesendet |    | Open               |                     | 6/9/2023        |

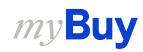

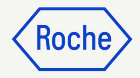

## Auftrag via Portal bestätigen

Der Auftrag wird mit dem Status An Lieferanten gesendet geöffnet.

- Überprüfen Sie die Auftragsdetails, einschließlich des Abschnitts POSITIONSDETAILS.
- 2. Klicken Sie auf **Auftrag bestätigen**, wenn alles korrekt ist.

**Denken Sie daran:** Sobald der Auftrag bestätigt ist, können Sie keine Änderungsanfrage mehr stellen. Prüfen Sie ihn daher sorgfältig, bevor Sie ihn bestätigen.

*my***Buy** 

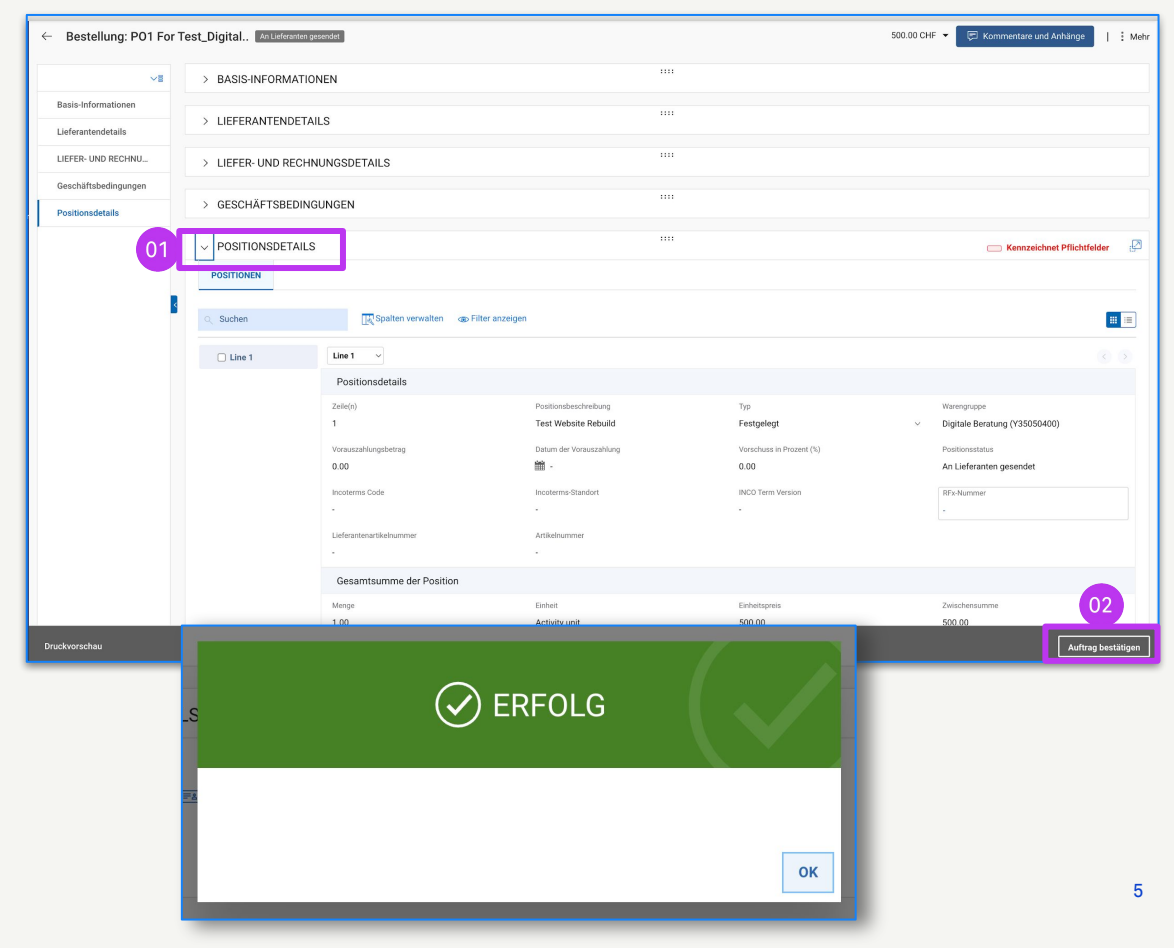

# Änderungsanfrage erstellen

Sie können Änderungsanforderungen für Aufträge erstellen, die Sie erhalten.

Um eine Änderungsanfrage zu erstellen, öffnen Sie den Auftrag. Danach:

- Überprüfen Sie den Bestellstatus (sollte An Lieferanten gesendet lauten).
- 2. Klicken Sie auf das Menü Mehr.
- 3. Klicken Sie auf **Änderungsanfrage**.
- 4. Klicken Sie bei der Frage, ob Sie fortfahren wollen, auf **OK**.

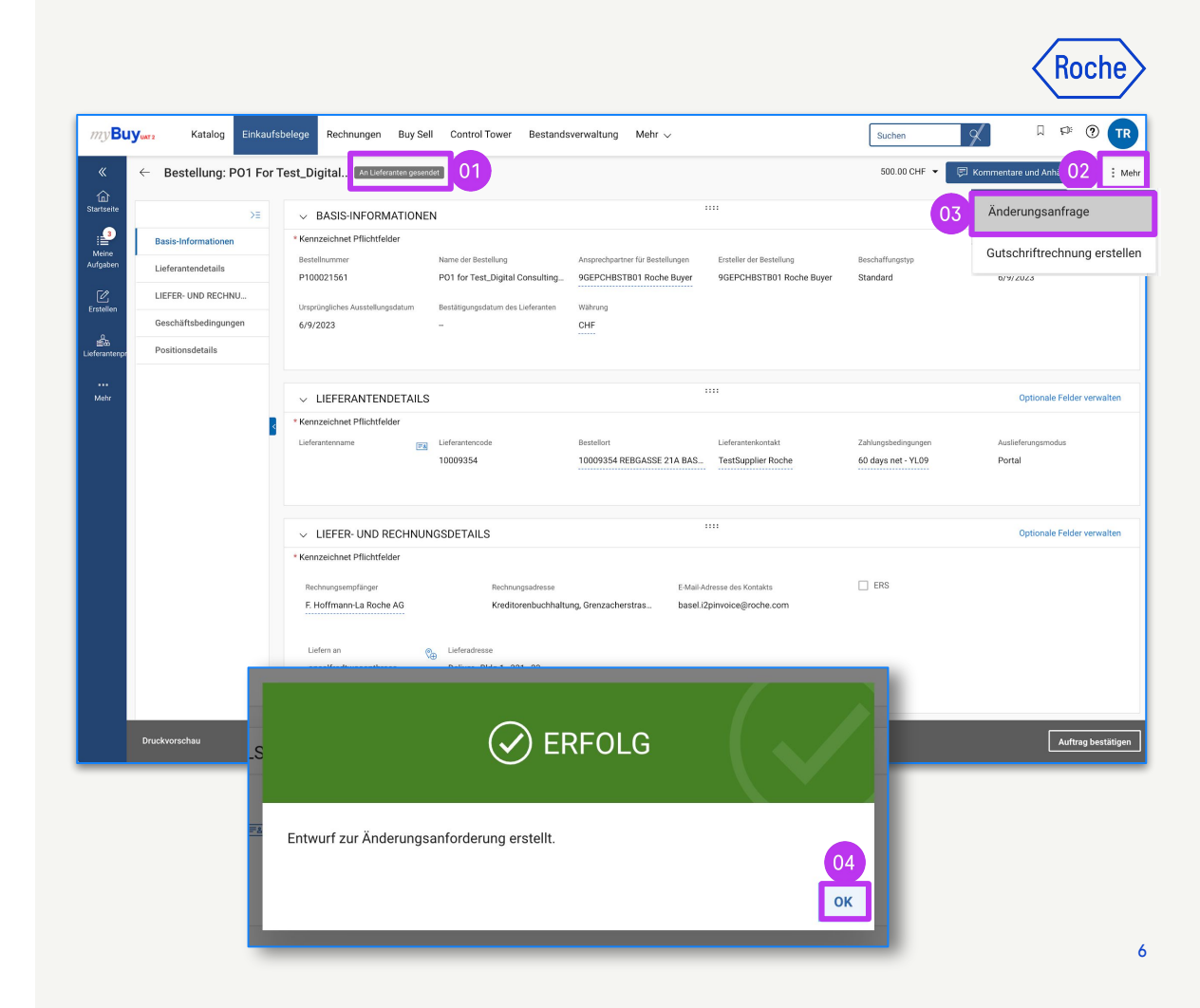

## Anderungsanfrage erstellen

- 5. Der Auftrag öffnet sich im Status Entwurf.
- Gehen Sie zum Abschnitt 6 POSITIONSDETAILS, um Bestellinformationen zu überprüfen und Aktualisierungen in die Felder einzugeben (um die Felder, die Sie bearbeiten können, wird ein Feld angezeigt) Beispielsweise:
  - Menge
  - Einheitspreis
  - Finheit
  - und so weiter

*my***Buy** 

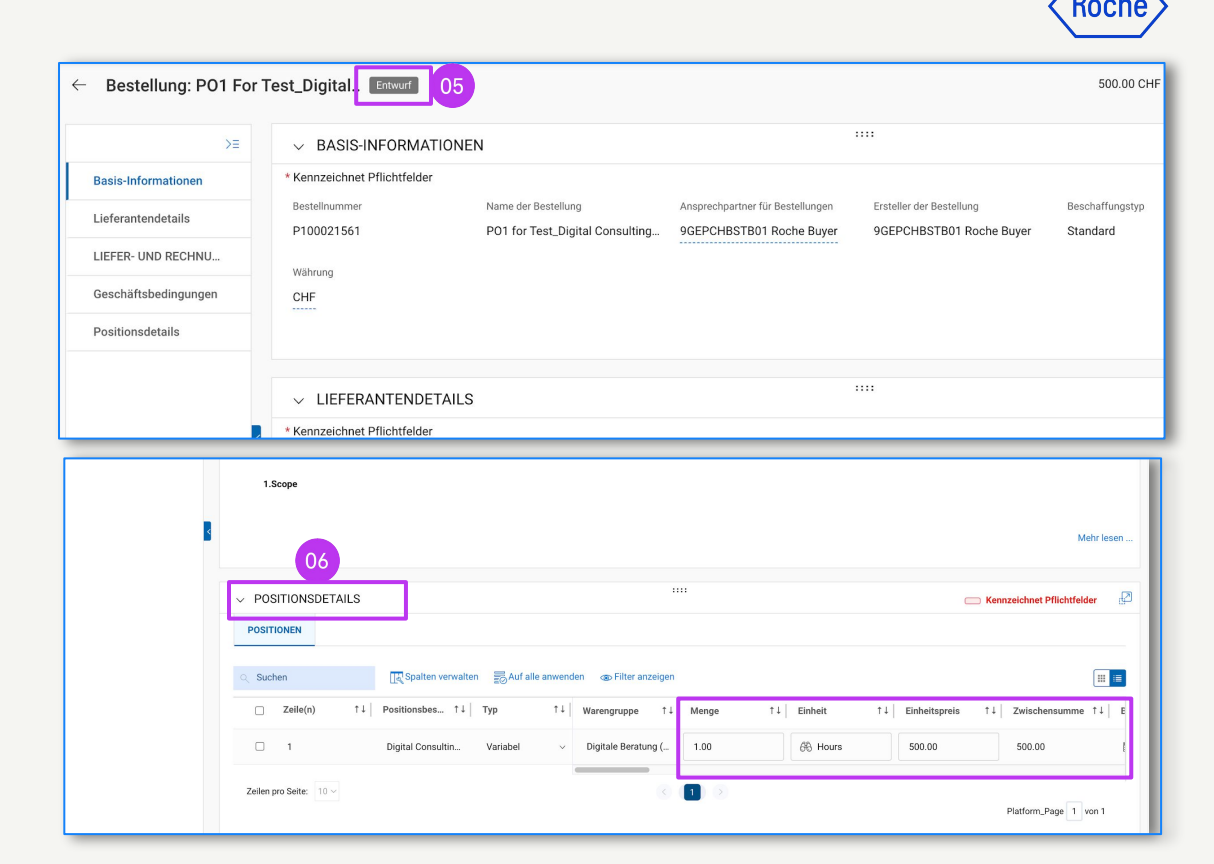

Hinweis: Die Lieferanten in Basel und Malaysia sollten in der Änderungsanfrage keine Steuern erheben.

# Änderungsanfrage erstellen

- 7. Klicken Sie auf das Symbol **Kommentare und Anhänge**, um Kommentare zu den beantragten Änderungen einzugeben (dadurch erfährt der Genehmiger mehr zum Hintergrund).
- 8. Klicken Sie auf **An Käufer senden**, um den Antrag einzureichen.
- 9. Sie werden zum Modul
   Einkaufsbelege → AUFTRAG
   weitergeleitet. Dort wird der
   Status An Einkäufer gesendet
   angezeigt.

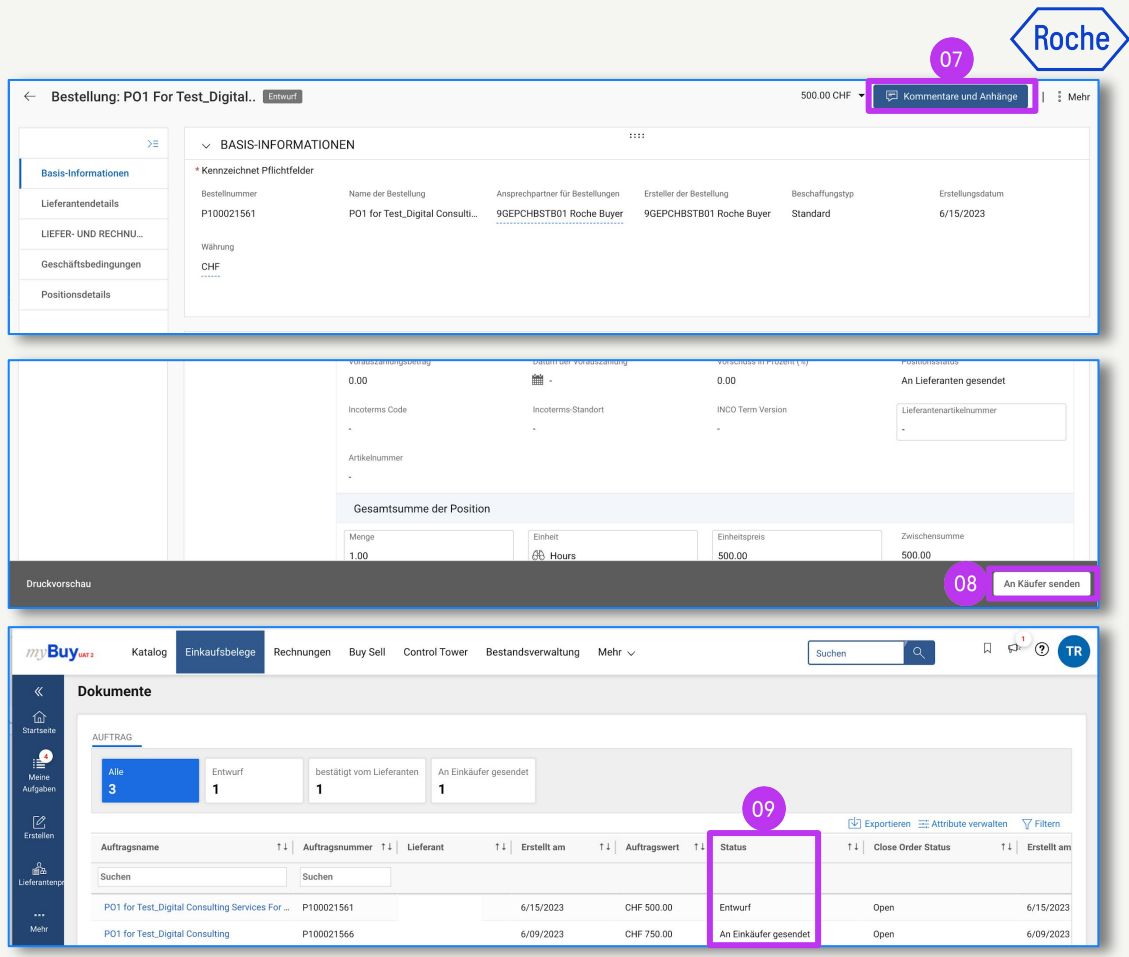

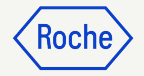

Eine Lieferavis informiert die Kunden über eine anstehende Lieferung, ähnlich wie ein Packzettel.

Lieferavis können nur für Materialbestellungen mit dem Status *Bestätigt vom Lieferanten* erstellt werden.

Eine Lieferavis erstellen:

- 1. Klicken Sie auf das **Modul Einkaufsbelege**.
- 2. Wählen Sie in der Registerkarte **AUFTRAG** den Auftrag, für den Sie eine Lieferavis erstellen möchten.

|       |                   | 01                      |              |                  |                    |                 |                       |                |                  |             |                      |           |
|-------|-------------------|-------------------------|--------------|------------------|--------------------|-----------------|-----------------------|----------------|------------------|-------------|----------------------|-----------|
| UAT 2 | Katalog           | Einkaufsbelege          | Rechnungen   | Buy Sell         | Control Tower      | Bestandsver     | waltung               | Mehr 🗸         |                  | Suchen      | ¢                    | Д         |
| Dok   | umente            |                         |              |                  |                    |                 |                       |                |                  |             |                      |           |
| 2 AU  | FTRAG             |                         |              |                  |                    |                 |                       |                |                  |             |                      |           |
|       | Alle<br>4         | Entwurf<br>1            | bestä<br>1   | tigt vom Liefera | nten An Liefe<br>1 | ranten gesendet | An Einkäu<br><b>1</b> | ifer gesendet  |                  |             |                      |           |
|       |                   |                         |              |                  |                    |                 |                       |                |                  | ¢.          | Exportieren 🚟 Attrib | ute verwa |
| /     | uftragsname       |                         | 1 ↓ Auftrags | nummer ↑↓        | Lieferant          | ↑↓   Erste      | llt am                | ↑↓ Auftragswer | rt ↑↓ Status     | ↑↓          | Close Order Status   |           |
| s     | uchen             |                         | Suchen       |                  |                    |                 |                       |                |                  |             |                      |           |
|       | PO1 for Test_Serv | ver hardware            | P100021      | 930              |                    | 6/15/           | /2023                 | CHF 50.00      | bestätigt vom    | Lieferanten | Open                 |           |
|       | PO1 for Test_Digi | tal Consulting Services | For P100021  | 561              |                    | 6/15/           | 2023                  | CHF 500.00     | Entwurf          |             | Open                 |           |
|       | PO1 for Test_Digi | tal Consulting          | P100021      | 566              |                    | 6/09/           | 2023                  | CHF 750.00     | An Einkäufer g   | esendet     | Open                 |           |
|       | PO1 for Website I | Rebuild                 | P100017      | 963              |                    | 4/24/           | 2023                  | CHF 12,500.    | 00 bestätigt vom | Lieferanten | Open                 |           |
|       |                   |                         |              |                  |                    | Zeilen pro S    | eite: 10 ~            | 1 - 4 Von 4 <  | >                |             |                      |           |

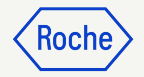

Sobald der Auftrag geöffnet ist:

- 3. Klicken Sie auf **Mehr**.
- 4. Klicken Sie auf **ASN erstellen**.

|                                 |                              |                                  |                                    |                     |                                            | 03        |
|---------------------------------|------------------------------|----------------------------------|------------------------------------|---------------------|--------------------------------------------|-----------|
| Server 💵                        | ferant bestätigt             |                                  |                                    | 50.00 CHF           | <ul> <li>Kommentare und Anhänge</li> </ul> | Mehr      |
| BASIS-INFC                      | RMATIONEN                    |                                  |                                    |                     |                                            |           |
| nnzeichnet Pflic                | ntfelder                     |                                  |                                    |                     |                                            |           |
| stellnummer                     | Name der Bestellung          | Ansprechpartner für Bes          | tellungen Ersteller der Bestellung | g Beschaffungstyp   | Erstellungsdatum                           |           |
| 00021930                        | P01 for Test_Server h        | ardware 9GEPCHBSTB01 Roc         | he Buyer 9GEPCHBSTB01 Ro           | oche Buyer Standard | 6/15/2023                                  |           |
| sprüngliches<br>sstellungsdatum | Bestätigungsdatum des        | Währung                          |                                    |                     |                                            |           |
| 15/2023                         | 6/15/2023                    | CHF                              |                                    |                     |                                            |           |
|                                 |                              |                                  |                                    |                     |                                            |           |
|                                 |                              |                                  |                                    |                     |                                            |           |
|                                 |                              |                                  |                                    |                     | 04                                         |           |
| Lieferant bestätigt             | 8                            |                                  |                                    | 50.00 CHF 🔻         | Rommente ASN erstellen                     |           |
| ORMATION                        | EN                           |                                  |                                    |                     | Vorauszahlungsrech<br>erstellen            | nung      |
| lichtfelder                     |                              |                                  |                                    |                     | Gutschriftrechnung e                       | erstellen |
|                                 | Name der Bestellung          | Ansprechpartner für Bestellungen | Ersteller der Bestellung           | Beschaffungstyp     | Erst                                       |           |
|                                 | P01 for Test_Server hardware | 9GEPCHBSTB01 Roche Buyer         | 9GEPCHBSTB01 Roche B               | uyer Standard       | 6/15/2023                                  |           |
|                                 | Bestätigungsdatum des        | Währung                          |                                    |                     |                                            |           |
|                                 | 6/15/2023                    | CHF                              |                                    |                     |                                            |           |
|                                 |                              |                                  |                                    |                     |                                            |           |
|                                 |                              |                                  |                                    |                     |                                            |           |
|                                 |                              |                                  |                                    |                     |                                            | _         |

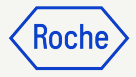

- 5. Geben Sie die **Versandnummer des Lieferanten** (obligatorisch) ein. Dies ist eine interne Referenz, die mit einer von Ihrem Unternehmenssystem generierten Nummer ausgefüllt wird.
- 6. Klicken Sie auf **VERSAND- UND LIEFERINFORMATIONEN**, um den Abschnitt zu erweitern.
- 7. Aktualisieren Sie **Erwartetes Lieferdatum** (falls bekannt).
- 8. Geben Sie die Nachverfolgungsnummer und Versandmethode ein (obligatorisch); dies ist eine interne Referenz, die mit einer für Ihr Unternehmen relevanten Nummer ausgefüllt wird.
- 9. Aktualisieren Sie **Liefern an** (falls erforderlich).

*my***Buy** 

| Γ | ← ASN: ASN3 For PO1 Fo | or Tes ASN-06:23-000465                              | Entwurf                                            |                              | 🗐 KOMMENTARE UND ANHÄNGE                       | : Mehr |
|---|------------------------|------------------------------------------------------|----------------------------------------------------|------------------------------|------------------------------------------------|--------|
|   | ~=                     | V BASISDATEN                                         |                                                    |                              |                                                |        |
|   | BASISDATEN             | Lieferavis-Name*<br>ASN3 for PO1 for Test_Server har | Lieferavis-Nummer*<br>ASN-06:23-000465             | Bestellnummer*<br>P100021930 | Lieferavis erstellt von*<br>TestSupplier Roche |        |
|   | LIEFERANTENDETAILS     |                                                      |                                                    |                              |                                                |        |
| 6 | VERSAND- UND LIEFERIN  | Lieferavis erstellt am*<br>15.06.2023                | Versandnummer des Lieferanten*                     |                              |                                                |        |
| 1 | POSITIONSDETAILS       |                                                      | Sie müssen einen Wert für das Attribut<br>eingeben |                              |                                                |        |
|   | NOTIZEN UND ANHÄNGE    | > LIEFERANTENDETAILS                                 |                                                    |                              |                                                |        |
|   |                        | > VERSAND- UND LIEFERINFORM                          | ATIONEN                                            |                              |                                                |        |
|   | <                      | > POSITIONSDETAILS                                   |                                                    |                              |                                                |        |
|   |                        | > NOTIZEN UND ANHÄNGE                                |                                                    |                              |                                                |        |
|   |                        |                                                      |                                                    |                              |                                                |        |

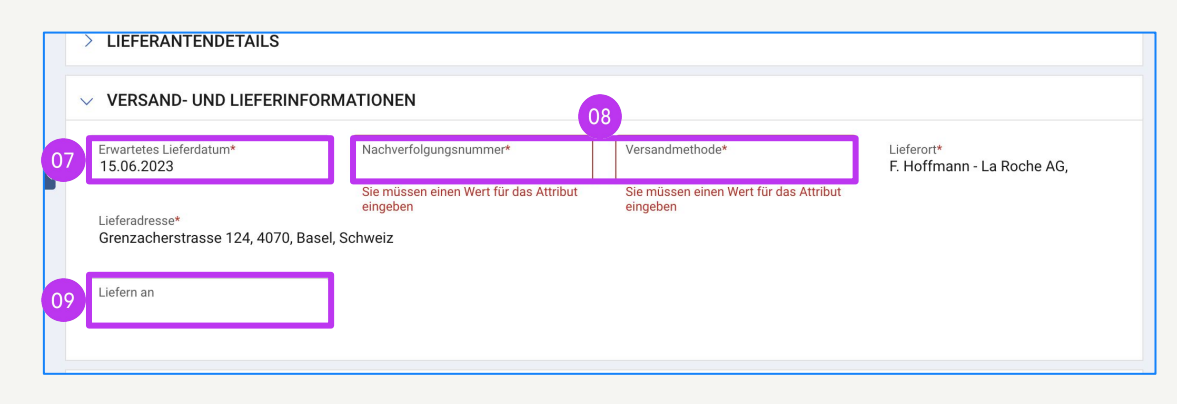

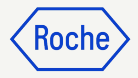

- 10. Klicken Sie auf **POSITIONSDETAILS**, um den Abschnitt zu erweitern.
- Die Versandmenge wird automatisch mit der verbleibenden Menge aus dem Auftrag ausgefüllt. (Sie können die Zahl in jeder Zeile aktualisieren, wenn Sie eine Teillieferung versenden).
- 12. Klicken Sie auf den Abschnitt **NOTIZEN UND ANHÄNGE,** um Anhänge hochzuladen oder bei Bedarf Kommentare hinzuzufügen. (Diese werden dem Empfänger in myBuy GEP SMART angezeigt, sie werden nicht mit/auf dem ASN gedruckt).

| ~8                    | > LIEFERANTENDETAILS                                          |              |                        |              |                                   |                                     |                       |
|-----------------------|---------------------------------------------------------------|--------------|------------------------|--------------|-----------------------------------|-------------------------------------|-----------------------|
| BASISDATEN            |                                                               |              |                        |              |                                   |                                     |                       |
| LIEFERANTENDETAILS    | > VERSAND- UND LIEFER                                         | INFORMATIONE | EN                     |              |                                   |                                     |                       |
| VERSAND- UND LIEFERIN | 10 - POSITIONSDETAILS                                         |              |                        |              |                                   |                                     |                       |
| POSITIONSDETAILS      | POSITIONEN                                                    |              |                        |              |                                   |                                     |                       |
| NOTIZEN UND ANHÄNGE   | Zeile (1)                                                     |              |                        |              |                                   | 11                                  | Ī                     |
|                       |                                                               |              | Kumen Neme             | Bestellmenge | <ul> <li>Mengeneinheit</li> </ul> | Versandmenge *                      | Dedasfedat            |
|                       | V Positionsn V Artikelnum                                     | nmer v       | Kurzer Name V          |              |                                   |                                     | - Deuarisuai          |
|                       | Positionsn  Artikelnum Suchen Suchen                          | nmer v       | Suchen                 | Suchen       |                                   | Suchen                              | U Decianscia          |
|                       | Vesitionsn Vesitionsn Artikelnum<br>Suchen Suchen             | imer v       | Suchen server hardware | Suchen<br>50 | Each<br>Zeilen pro Sel            | Suchen<br>50<br>te 10 • 1 - 1 von 1 | 19.06.20              |
|                       | Artikelnum<br>Suchen<br>1<br>1<br>2<br>V NOTIZEN UND ANHÄNC   | GE           | Suchen server hardware | Suchen<br>50 | Each<br>Zeilen pro Sei            | Suchen<br>50<br>te 10 ▼ 1-1 von 1   | 19.06.20              |
|                       | Artikelnum<br>Suchen<br>1<br>2<br>NOTIZEN UND ANHÂNC          | GE           | Suchen server hardware | Suchen<br>50 | Each<br>Zeilen pro Sei            | Suchen<br>50<br>te 10 ▼ 1 - 1 von 1 | beuarisua<br>19.06.20 |
|                       | Artikelnum<br>Suchen<br>V 1<br>1<br>2<br>V NOTIZEN UND ANHÄNC | GE           | server hardware        | Suchen<br>50 | Each<br>Zeilen pro Sei            | Suchen<br>50<br>te 10 • 1 - 1 von 1 | 19.06.20              |
|                       | Artikelnum<br>Suchen<br>1<br>1<br>2<br>NOTIZEN UND ANHÄNC     | GE           | Suchen server hardware | Suchen<br>50 | Each<br>Zeilen pro Sei            | Suchen<br>50<br>te 10 ▼ 1 - 1 von 1 | 19.06.20              |

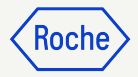

- 13. Klicken Sie auf **SENDEN UND DRUCKEN**. Die Versandbenachrichtigung wird mit einem Strichcode und einer Nummer am oberen Rand gedruckt.
- Klicken Sie auf das Symbol
   Drucken, um die Druckvorschau der Lieferavis zu sehen.
- Fügen Sie Ihrem Paket die
   Lieferavis oder nur den Barcode hinzu (wenn Sie mehrere Pakete versenden: Bringen Sie den Barcode auf jedem Paket an).

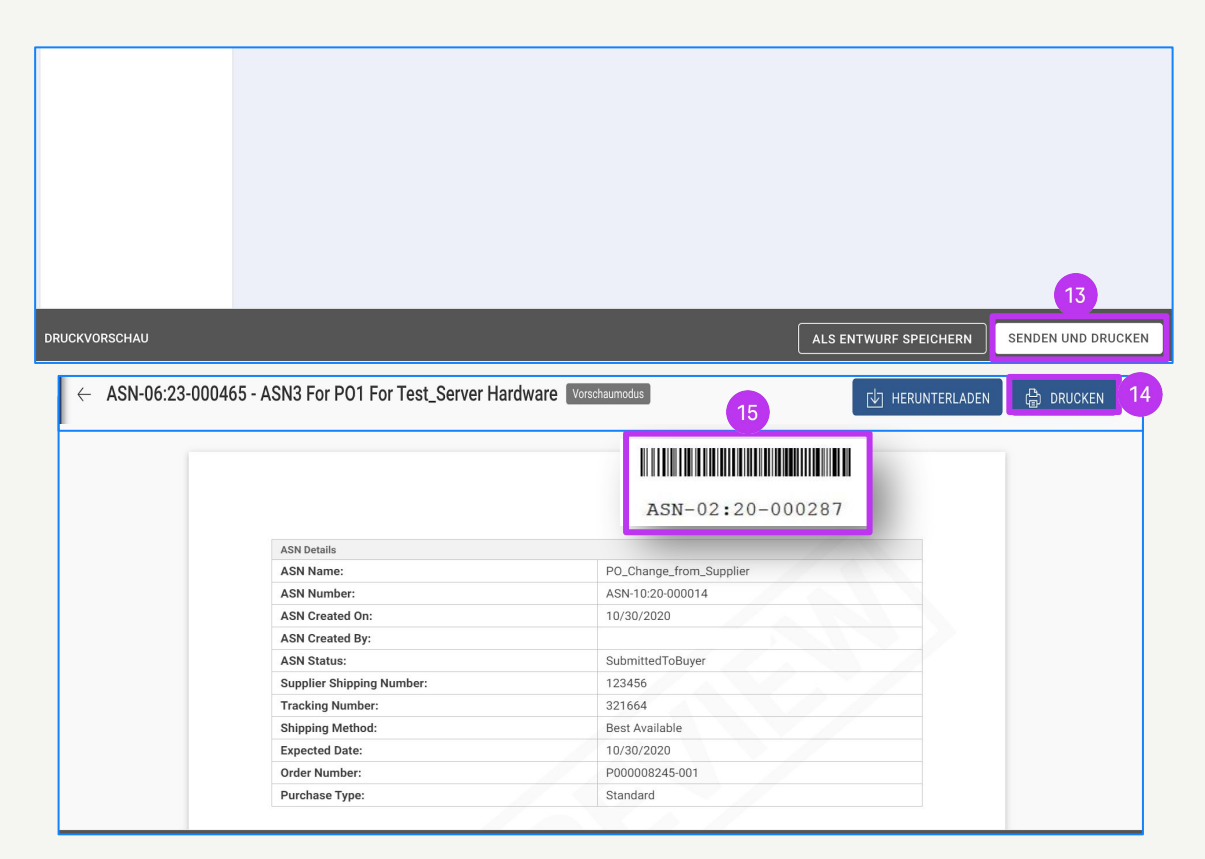

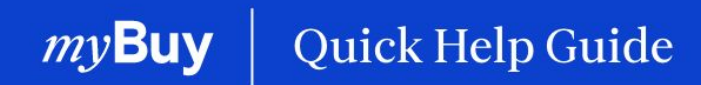

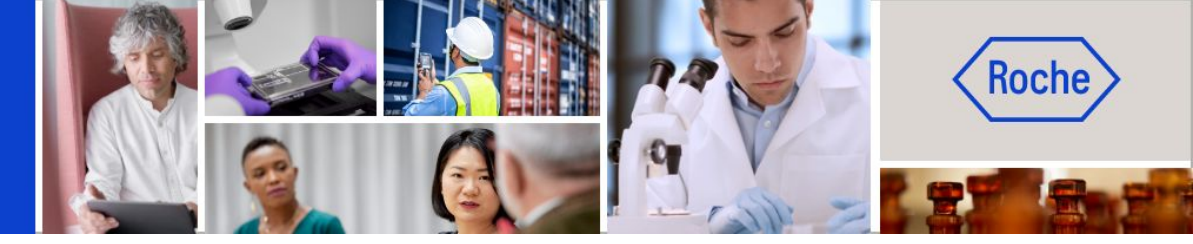

Weitere Kurzanleitungen, wie Sie Ihr Lieferantenprofil für myBuy GEP SMART ändern können, finden Sie auf <u>roche.com</u>, darunter:

- Für myBuy GEP SMART registrieren
- Lieferantenprofil von myBuy GEP SMART aktualisieren
- Aufträge verwalten
- Rechnungen erstellen
- Leistungsbestätigung erstellen